### Hvordan registrere trafikkmeldinger

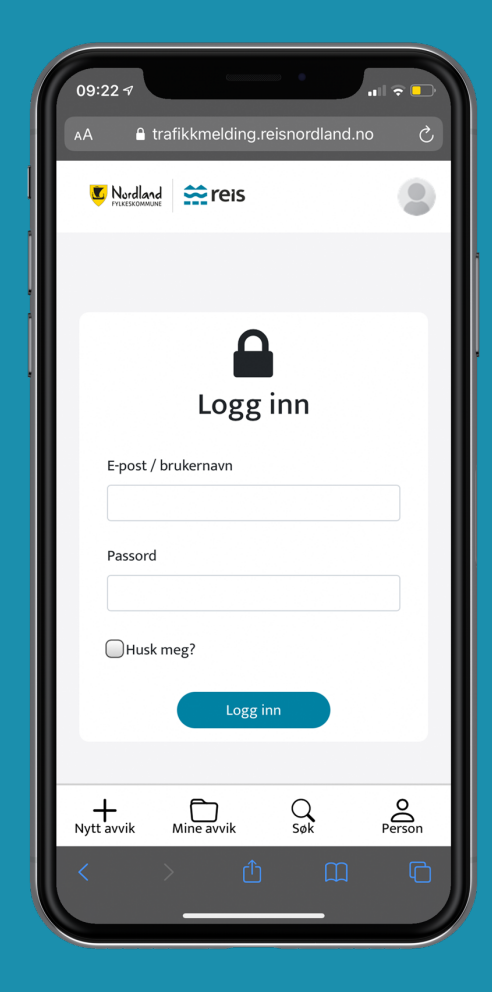

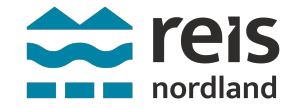

# Innlogging

 Åpne nettleseren din og skriv inn denne URL-adressen:

trafikkmelding.reisnordland.no

- Skriv inn brukernavn og passord som du har fått.
- Klikk på: Logg inn

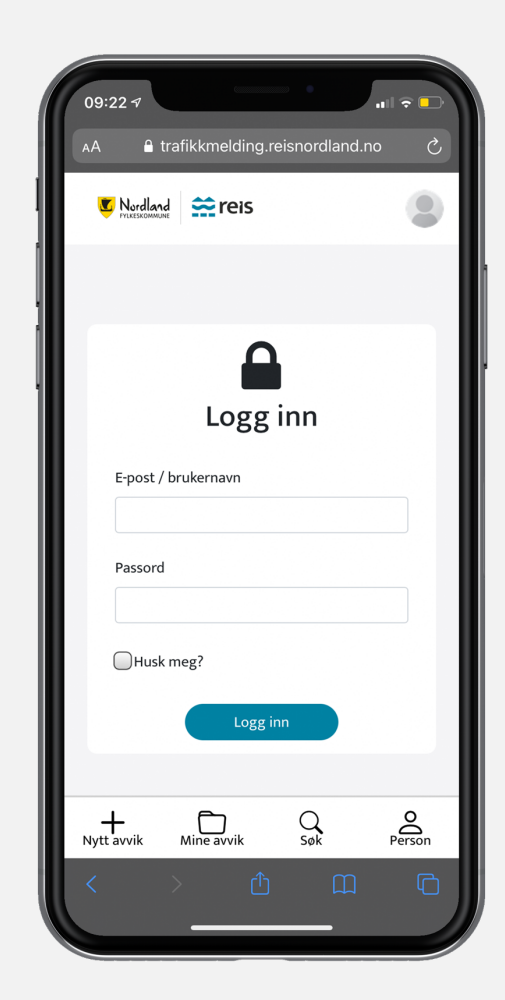

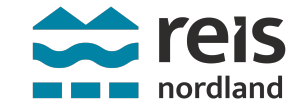

### Overblikk funksjoner

Når du er innlogget ser du denne siden.

- Du kan skrive inn en melding som vil vises under Trafikkmeldinger på nettsiden reisnordland.no
- Du må velge avpubliseringssdato og klokkeslett for når trafikkmeldingen skal fjernes fra nettsiden.
- Du kan legge til en lenke til annen nettside dersom det finnes ytterligere informasjon som besøkeren bør lese.

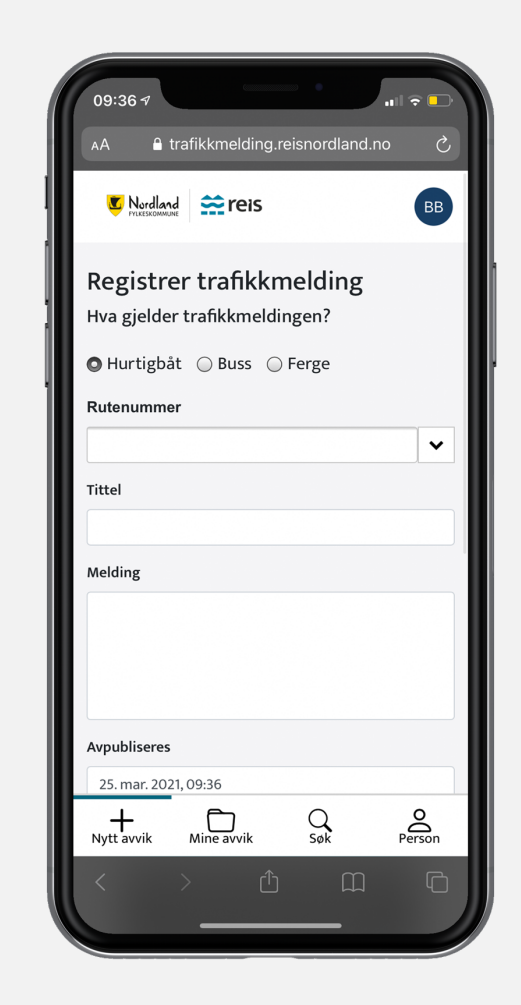

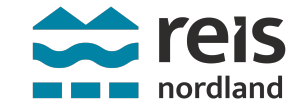

#### Trafikkmelding tekst

Når du er innlogget ser du denne siden.

- Velg om meldingen gjelder buss, hurtigbåt eller ferge.
- Skriv inn/velg ruteummer. Eksempel: 18-191. Når du skriver åpner listen seg. Velg den ruten det gjelder.
- Skriv inn tittel, eksempel: Værforbehold anløp Træna, gjerne så kort som mulig men samtidig forklarende.
- Skriv melding, eksempel: På grunn av været tas.. Altså en mer forklarende tekst.

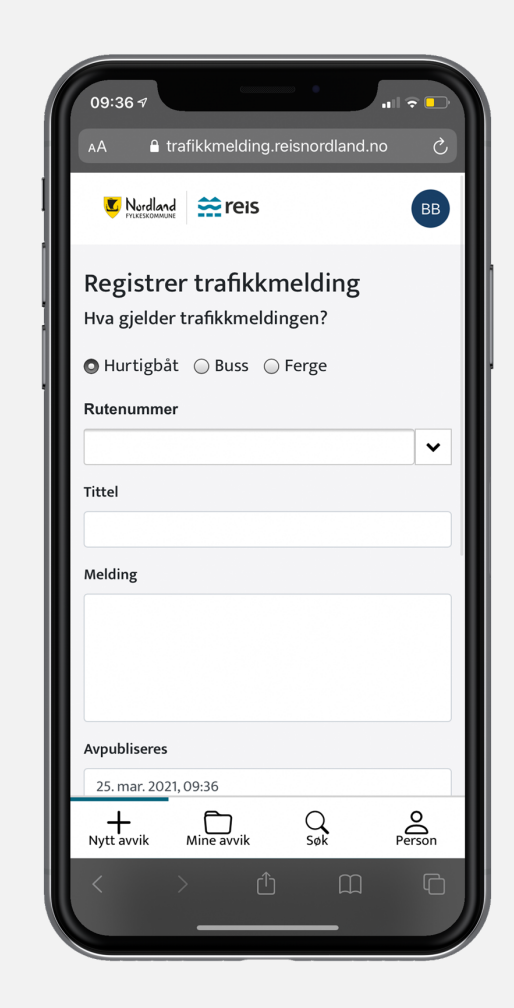

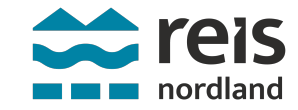

#### Trafikkmelding tekst

Det settes tidspunkt for når meldingen automatisk skal avpubliseres fra nettportalen

• Klikk på dato og klokkeslett for å sette tidspunkt.

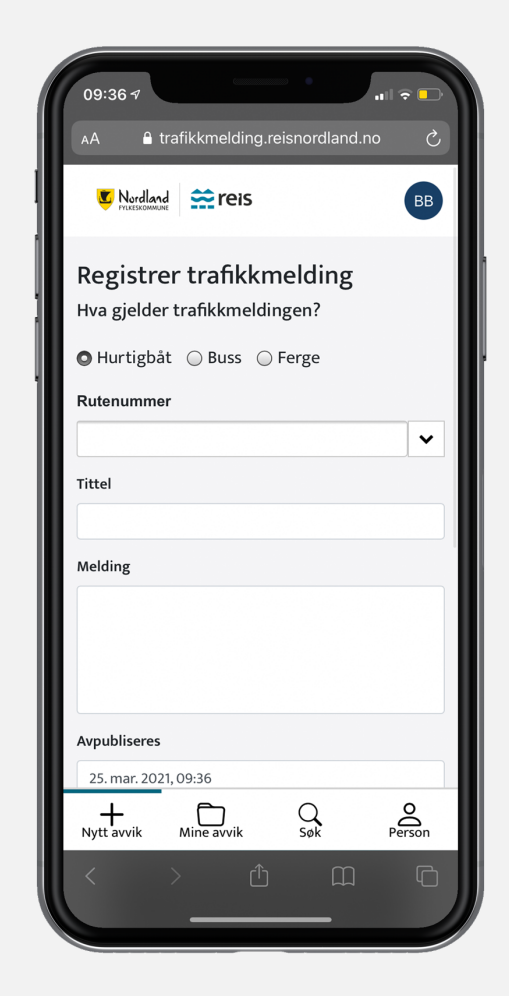

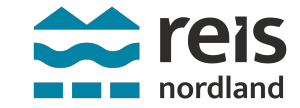

### Trafikkmelding lenke

Du har mulighet til å legge til en eller flere lenker til ekstern eller intern nettside.

- Klikk på knapp for aktiver lenke. Du må legge inn lenkebeskrivelse og lenke URL.
- For å legge til flere lenker, klikk på Legg til lenke.

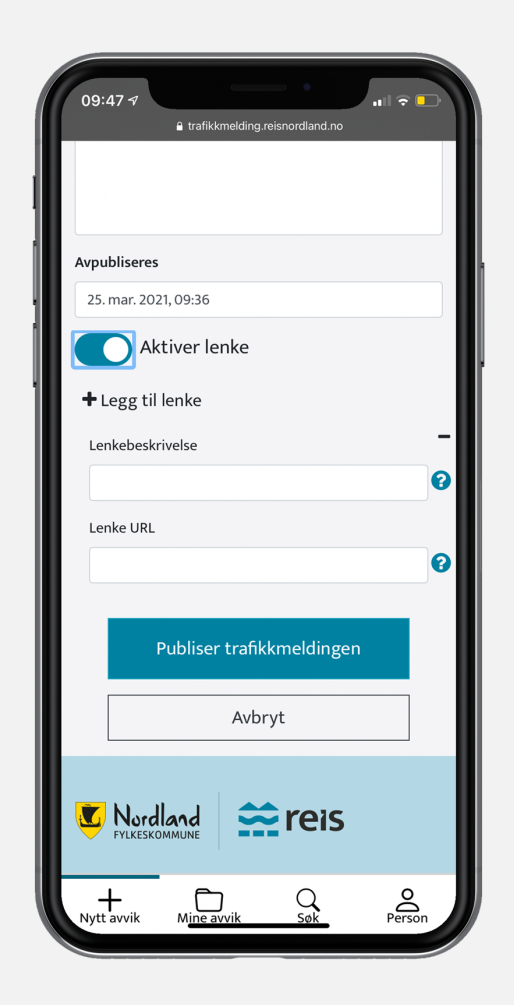

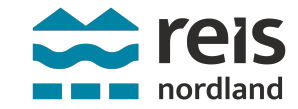

### Publisere

- Når du er klar til å publisere, klikk på knappen: Publiser trafikkmeldingen
- Besøk gjerne <u>reisnordland.squarespace.com</u> for å se om meldingen er synlig og korrekt.

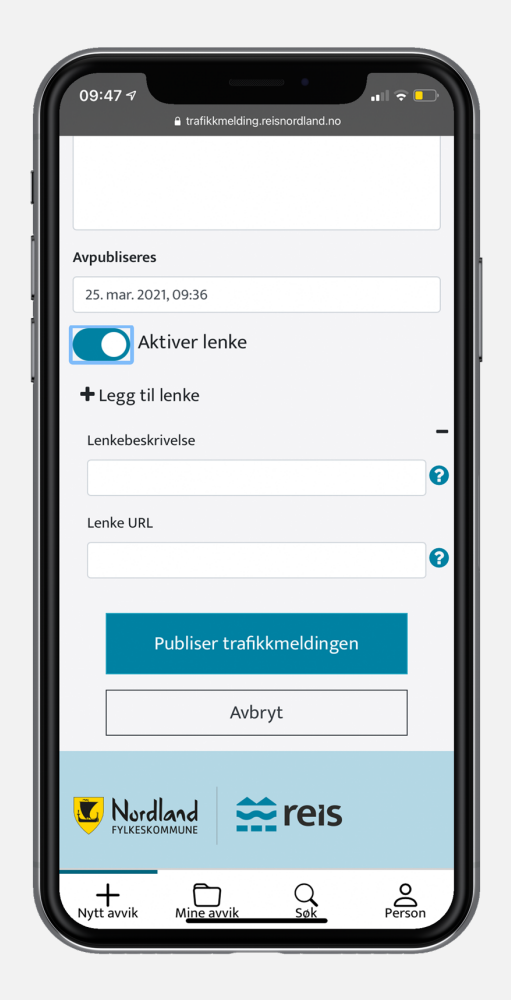

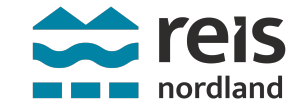

## Viktig informasjon

Mandag 12. april kl. 12.00 vil vi publisere vår nye nettside på <u>reisnordland.no</u>.

Da er det kun dette systemet som skal benyttes for å legge inn trafikkmeldinger.

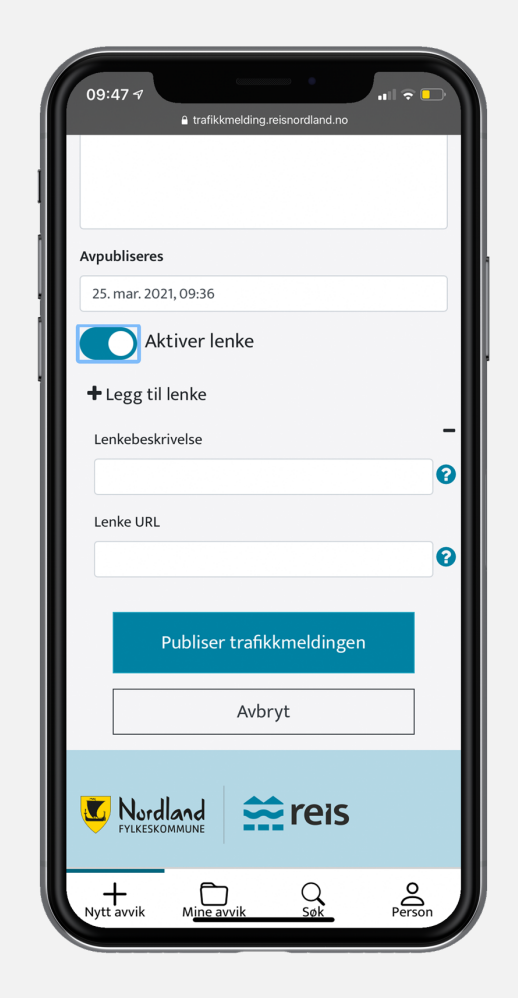

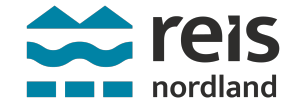